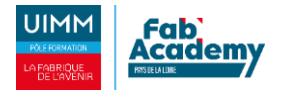

## **BTS SIO option SISR**

# **Epreuve E5**

Administration des Systèmes et Réseaux

**Mathis Bastard** 

Numéro de candidat : 02243954062 Réalisation **E5** numéro **1** 

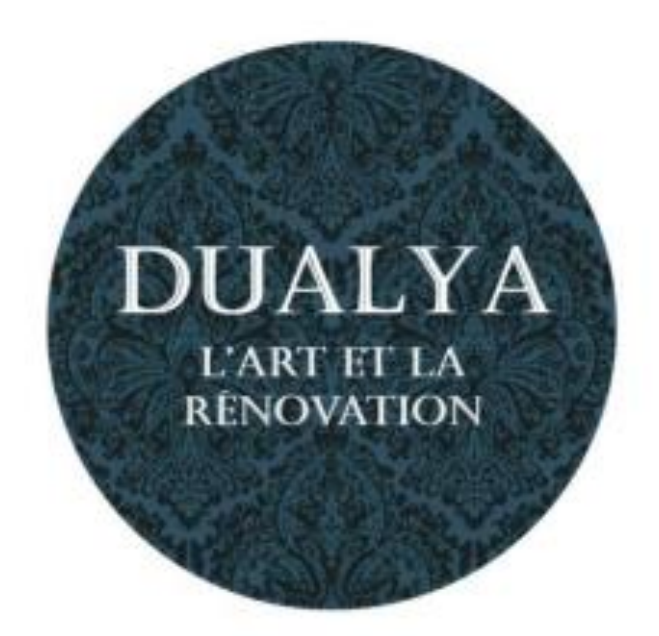

### SOMMAIRE

| 1) Contexte                                         | 4  |
|-----------------------------------------------------|----|
| 2) But du projet                                    | 4  |
| 3) Topologie physique                               | 5  |
| 4) Configuration des périphériques et système       | 5  |
| 5) Adressage IP                                     | 6  |
| Tableau d'adressage IP                              | 6  |
| Identification des VLANs                            | 7  |
| Nommage et adressage Serveur et équipements réseaux | 8  |
| 6) Mise en place                                    | 9  |
| 6.1 Serveur GLPI                                    | 9  |
| 6.2 Configuration du serveur GLPI                   | 16 |
| 7) Test clients                                     | 17 |
| 7.1 GLPI                                            | 17 |
| 8) Solution d'amélioration continue                 | 19 |
| 9) Conclusion                                       | 19 |
| Annexes                                             | 20 |
| Annexe 1                                            | 20 |
| Annexe 2                                            |    |

#### 1) Contexte

La société Dualya est une entreprise de restauration de meuble ancien qui a une infrastructure réseau composée de 2 serveurs bares-metals, avec 12 services dessus. Elle a fait appel à plusieurs intervenants extérieurs pour l'installation de son infrastructure réseau.

#### 2) But du projet

Le projet a pour but de mettre en place et de configurer un serveur de gestion de parc informatique en utilisant « GLPI », ce qui permettra à l'équipe informatique d'avoir une plateforme de ticketing et un suivi de leur parc informatique avec une remonter d'information de leur équipement physique.

## 3) Topologie physique

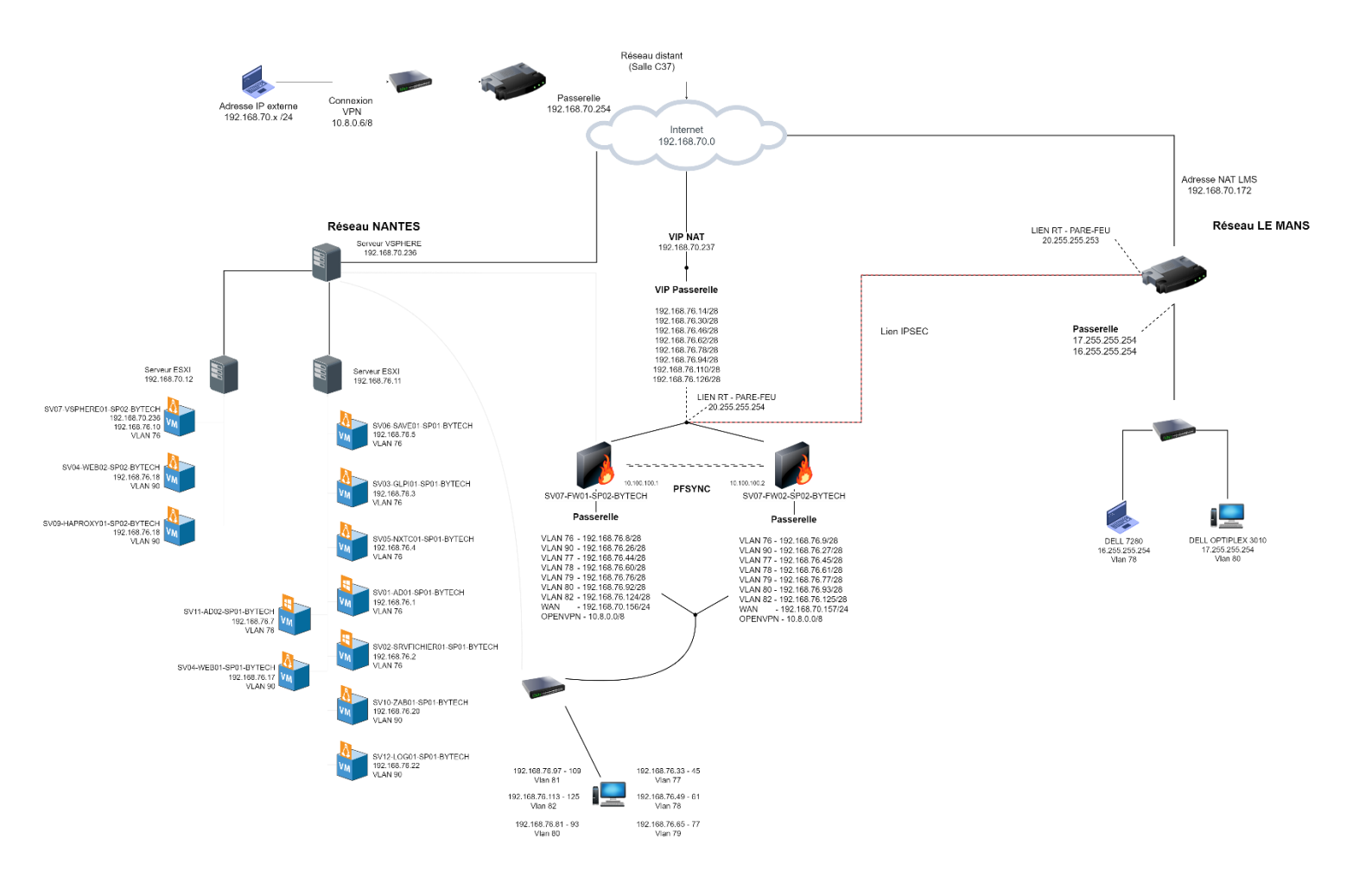

## 4) Configuration des périphériques et système

| Serveur/PC              | Caractéristiques    |
|-------------------------|---------------------|
| SV03-GLPI01-SP01-BYTECH | 3CPU, 2GO RAM, 22GO |

#### 5) Adressage IP

#### Tableau d'adressage IP

Les adresses IP qui sont disponibles pour chaque VLANs sont :

| Nantes        | Réseau            | Adresses client                 | Passerelle     |
|---------------|-------------------|---------------------------------|----------------|
| Direction     | 192.168.76.32/28  | 192.168.76.33 - 192.168.76.45   | 192.168.76.46  |
| Administratif | 192.168.76.48/28  | 192.168.76.49 - 192.168.76.61   | 192.168.76.62  |
| Communication | 192.168.76.64/28  | 192.168.76.65 - 192.168.76.77   | 192.168.76.78  |
| Production    | 192.168.76.80/28  | 192.168.76.81 - 192.168.76.93   | 192.168.76.94  |
| Informatique  | 192.168.76.96/28  | 192.168.76.97 - 192.168.76.109  | 192.168.76.110 |
| Développement | 192.168.76.112/28 | 192.168.76.113 - 192.168.76.125 | 192.168.76.126 |
| DMZ           | 192.168.76.16/28  | 192.168.76.17 - 192.168.76.29   | 192.168.76.30  |
| Serveurs      | 192.168.76.0/28   | 192.168.76.1 - 192.168.76.13    | 192.168.76.14  |

| Le Mans       | Réseau     | Adresses client           | Passerelle     |
|---------------|------------|---------------------------|----------------|
| Administratif | 16.0.0.0/8 | 16.0.0.1 - 16.255.255.253 | 16.255.255.254 |
| Production    | 17.0.0.0/8 | 17.0.0.1 - 17.255.255.253 | 17.255.255.254 |

#### Identification des VLANs

Les VLANs sont attribués de la façon suivante :

| Nom Vlan      | ID Vlan |
|---------------|---------|
| Direction     | 77      |
| Administratif | 78      |
| Communication | 79      |
| Production    | 80      |
| Informatique  | 81      |
| Développement | 82      |
| DMZ           | 90      |
| Serveurs      | 76      |

Nommage et adressage Serveur et équipements réseaux

Les serveurs et les équipement réseaux auront leurs adressages de la façon suivante :

| Nom de l'équipement             | Adresse IP            | Masque de sous-<br>réseau | Passerelle     |  |
|---------------------------------|-----------------------|---------------------------|----------------|--|
| SV01-AD01-SP01-BYTECH           | 192.168.76.1 /28      | 255.255.255.240 /28       | 192.168.76.14  |  |
| SV03-GLPI01-SP01-BYTECH         | 192.168.76.3 /28      | 255.255.255.240 /28       | 192.168.76.14  |  |
| SP01-ROUTER01-BYTECH<br>GI0/0/0 | 20.255.255.253 /8     | 255.0.0.0 /8              | 20.255.255.254 |  |
| SP01-ROUTER01-BYTECH<br>GI0/0/1 | 17.255.255.254 /8     | 255.0.0.0 /8              | 20.255.255.253 |  |
| SWP01-C37-BYTECH                | SSH<br>192.168.76.250 | 255.255.255.240 /28       | 192.168.76.254 |  |
| SWP02-C37-BYTECH                | 17.255.255.253        | 255.0.0.0 /8              | 17.255.225.254 |  |

#### 6) Mise en place

#### 6.1 Serveur GLPI

Pour l'installation du service GLPI, une machine virtuelle a été montée avec une version Ubuntu 20.04.5, une adresse IP fixe est paramétrée, les paquets, apache2, PHP 8.1 (avec des modules complémentaires) et MySQL.

Sudo apt install apache2 mysql-server php php-curl phpfileinfo php-gd php-json php-mbstring php-mysqli php-simplexml php-xml php-intl php-ldap

Une database dans Mysql doit être créé avec un utilisateur particulier dedans pour initialiser GLPI, plus tard.

Mysql -uroot
> CREATE DATABASE glpi ;
> CREATE USER `glpi'@'localhost' IDENTIFIED BY `pWPB#"UFgQ4G';
> GRANT ALL PRIVILEGES ON glpi.\* TO `glpi'@'localhost';
> FLUSH PRIVILEGES;

Une fois cela fait il faut télécharger glpi via son lien avec une commande wget, puis le déplacer et le décompresser dans le chemin de dossier /var/www/,

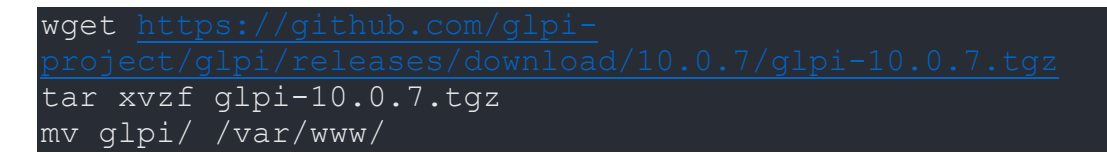

Il faut changer les droits d'accessibilités de certains fichiers et le dossier complet doit changer de propriétaire en « <u>www-data</u> » pour le bon fonctionnement du serveur.

| chmod | -R | 777  | /var/www/glpi/marketplace |
|-------|----|------|---------------------------|
| chmod | -R | 777  | /var/www/glpi/plugins     |
| chmod | -R | 777  | /var/www/glpi/config      |
| chown | -R | www- | -data: /var/www/glpi/     |

Après avoir déplacer tous les dossiers, il faut modifier légèrement la configuration d'apache en modifiant le document de base du service web de « /var/www/html/ » à « /var/www/glpi ».

Une fois tout cela fait, il reste a initialisé glpi via sa page web. Avant l'initialisation totale du service, il y a une vérification des paquets php avant l'initialisation.

| Срі сері сери сери сери сери сери сери сери сери                                                                                                    |           |
|----------------------------------------------------------------------------------------------------|-----------|
| Étape 0                                                                                                    |           |
| Vérification de la compatibilité de votre environnement avec l'exécution de                                                                                                    | GLPI      |
| TESTS EFFECTUÉS                                                                                                    | RÉSULTATS |
| Requis Parser PHP                                                                                                    | ~         |
| Requis Configuration des sessions                                                                                                    | ~         |
| Requis Mémoire allouée                                                                                                    | ~         |
| Requis mysqli extension                                                                                                    | ~         |
| Requis Extensions du noyau de PHP                                                                                                    | ~         |
| Requis curl extension<br>Requis pour l'accès à distance aux ressources (requêtes des agents d'inventaire, Marketplace, flux RSS,).                                                           | ~         |
| Requis gd extension<br>Requis pour le traitement des images.                                                                                                    | ~         |
| Requis intl extension<br>Requis pour l'internationalisation.                                                                                                    | ~         |
| Requis libxml extension<br>Requis pour la gestion XML.                                                                                                    | ~         |
| Requis zlib extension<br>Requis pour la gestion de la communication compressée avec les agents d'inventaire, l'installation de paquets g<br>à partir du Marketplace et la génération de PDF. | ✓<br>nzip |
| Requis Libsodium ChaCha20-Poly1305 constante de taille<br>Activer l'utilisation du cryptage ChaCha20-Poly1305 requis par GLPI. Il est fourni par libsodium à partir de la<br>version 1.0.12. | ~         |

Il faut entrer les informations de connexion de l'utilisateur de la base de données crée précédemment et préciser que le serveur de base de données est le localhost.

| <b>Q</b> lpi              | GLPI SETUP                                        |  |
|---------------------------|---------------------------------------------------|--|
|                           | Étape 1                                           |  |
| с                         | onfiguration de la connexion à la base de données |  |
| Serveur SQL (MariaDB ou N | lySQL)                                            |  |
| localsrv                  |                                                   |  |
| Utilisateur SQL           |                                                   |  |
| glpi                      |                                                   |  |
| Mot de passe SQL          |                                                   |  |
| •••••                     |                                                   |  |
| Continuer >               |                                                   |  |
|                           |                                                   |  |

L'initialisation finis il faut se connecter en utilisant le compte générique, crée de base avec l'installation de GLPI, pour cela le profil super admin de GLPI est l'utilisateur glpi avec le mot de passe glpi.

Une fois l'accès bien vérifier, il est recommandé de supprimer ou de désactivé les comptes génériques que glpi crée au début et crée un profil avec un mot de passe complexe pour chaque type de profil.

Pour cela il faut se rendre dans l'onglet « Administration » et « utilisateur ».

Cliquer sur ajouter et ensuite renseigner quel type de profil le compte a et son mot de passe.

| <b>G</b> LPI                                                              |                                                                                    | Rechercher | Q Super-Admin<br>Entité racine (Arborescence) AD × |
|---------------------------------------------------------------------------|------------------------------------------------------------------------------------|------------|----------------------------------------------------|
| c) Chercher dans le menu                                                  | Actions 2 Ajouter utilisateur 20 Depuis une source externe 🗱 Lieison annuaire LDAP |            |                                                    |
| Assistance                                                                | ET      Caractéristiques - Catégorie      ne contient pas      Utilisateur AD      |            |                                                    |
| Outils      Administration                                                |                                                                                    |            |                                                    |
| 옷 <u>U</u> tilisateurs<br>읬 <u>G</u> roupes                               | د المنافع التي التي التي التي التي التي التي التي                                  |            |                                                    |
| ♥ Entités                                                                 | DOINTFILMT* NOM DE FAMILIE COURSELS TÉLÉPHONE                                      | LIEU AC    | CTIF CATEGORIE                                     |
| Dictionnaires<br>옷 Profils                                                | ADM-local                                                                          | 0          | ui                                                 |
| File d'attente des<br>notifications                                       | 50 v Bignes / page De 1 à 2 sur 2 lignes                                           |            |                                                    |
| <ul> <li>Outrinux</li> <li>Inventaire</li> <li>OI Pl Inventory</li> </ul> |                                                                                    |            |                                                    |
| Configuration v                                                           |                                                                                    |            |                                                    |
|                                                                           |                                                                                    |            |                                                    |
|                                                                           |                                                                                    |            |                                                    |
| Keduire le menu                                                           |                                                                                    |            |                                                    |

Pour la remonter d'inventaire, glpi a besoin de telecharger un plugin qui s'appel glpiinventory.

L'ajout du plugins GLPI-inventory, se fait via commande dans le dossier plugins de glpi :

```
Wget https://github.com/glpi-project/glpi-inventory-
plugin/archive/refs/tags/1.0.6.tar.gz
sudo tar xjvf 1.0.6.tar.gz
mv glpi-inventory-plugin-1.0.6 /var/www/glpi/plugins/
```

Une fois les commandes finis, sur la page web de glpi dans l'onglet plugins, activer le plugins glpiinventory.

Une fois tous cela fait le paramétrage sur le serveur est terminé.

Pour les utilisateurs de l'entreprise, des liaisons avec L'active Directory (LDAP) sont mises en place, ce qui permet à l'utilisateur d'utilisé leur mot de passe de session Windows pour se connecter à leur compte,

Dans le menu déroulant Configuration, l'onglet Authentification et annuaire LDAP, l'ajout de 3 liaisons est fait. Le chemin de connexion pour l'Active Directory est DC=bt-dualya,DC=fr, tous les utilisateurs seront alors à rajouter via le menu déroulant "Administration" et l'onglet "Utilisateurs", "le bouton Liaison annuaire LDAP" et "importation de nouveaux utilisateurs".

Les utilisateurs sont répartis par secteur.

| Ģ      | Ĥ Accueil / ⊘ Administration / ႙ Utilisateurs + Apouter Q Rechercher ] ☆ Listes |                |                         | Rechercher | ۹    | Super-Admin<br>Entité racine (Arborescence) |
|--------|---------------------------------------------------------------------------------|----------------|-------------------------|------------|------|---------------------------------------------|
| \$     |                                                                                 |                |                         |            |      |                                             |
| Ø      |                                                                                 |                |                         |            |      |                                             |
| 9<br>0 | 🗲 Actions 💿 🛱 💿 🛱 💽 🗘 🗸 👌 -                                                     |                |                         |            |      |                                             |
| ê      | DIDINTIFIANT *                                                                  | NOM DE FAMILLE | COURRIELS               | TÉLÉPHONE  | LIEU | ACTIF                                       |
| Ø      | a.patrice                                                                       |                |                         |            |      | Oui                                         |
| ø      | ADM-ANT-CHAIGNARD                                                               | Chaignard      |                         |            |      | Oui                                         |
|        | ADM-ANT-MORIN                                                                   | Morin          |                         |            |      | Oui                                         |
|        | ADM-dualya                                                                      | Dualya         |                         |            |      | Oui                                         |
|        | ADM-KIL-REBOUILLEAU                                                             | Rebouilleau    |                         |            |      | Oui                                         |
|        | ADM-local                                                                       |                |                         |            |      | Oui                                         |
|        | ADM-MAT-BASTARD                                                                 | Bastard        |                         |            |      | Oui                                         |
|        | Djeandu                                                                         |                |                         |            |      | Oui                                         |
|        | B. b.ludwig                                                                     |                |                         |            |      | Oui                                         |
|        | C. c.andre                                                                      |                |                         |            |      | Oui                                         |
|        | E. e.dion                                                                       |                |                         |            |      | Oui                                         |
|        | e.linder                                                                        |                |                         |            |      | Oui                                         |
|        | 🗆 🚾 gipi                                                                        |                |                         |            |      | Oui                                         |
| »      | 30 V lignes / page                                                              |                | De 1 à 29 sur 29 lignes |            |      |                                             |

La page de connexion client doit être la suivante,

| Identifiant         Mot de passe         Source de connexion         AD Nantes         Base interne GLPI         AD ADM Nantes, Le Mans         AD Le Mans         AD Nantes | GLPI                     |   |
|----------------------------------------------------------------------------------------------------|--------------------------|---|
| Identifiant Mot de passe Source de connexion AD Nantes Base interne GLPI AD ADM Nantes, Le Mans AD Le Mans AD Nantes                                                         | Connexion à votre compte |   |
| Mot de passe Source de connexion AD Nantes Base interne GLPI AD ADM Nantes, Le Mans AD Le Mans AD Nantes                                                                     | Identifiant              |   |
| Source de connexion          AD Nantes         Base interne GLPI         AD ADM Nantes, Le Mans         AD Le Mans         AD Nantes                                         | Mot de passe             |   |
| AD Nantes  Base interne GLPI AD ADM Nantes, Le Mans AD Le Mans AD Nantes                                                                                                    | Source de connexion      |   |
| Base interne GLPI<br>AD ADM Nantes, Le Mans<br>AD Le Mans<br>AD Nantes                                                                                                    | AD Nantes                | * |
| AD ADM Nantes, Le Mans<br>AD Le Mans<br>AD Nantes                                                                                                    | Base interne GLPI        |   |
| AD Le Mans<br>AD Nantes                                                                                                    | AD ADM Nantes, Le Mans   |   |
|                                                                                                    | AD Le Mans<br>AD Nantes  |   |
|                                                                                                    |                          |   |

Pour l'inventaire du parc, un agent de GLPI sera déployé par GPO sur les postes clients.

L'agent est un fichier en .msi qui sera exécuter au démarrage de session des utilisateurs.

#### 6.2 Configuration du serveur GLPI

Pour ce qui est du ticketing, le serveur va avoir besoin que l'on crée plusieurs modèles de ticket pour simplifier la création et la véracité du ticket crée par un employé en besoin.

Pour cela, il faut aller dans l'onglet des tickets et aller dans gabarit en haut.

A partir de la, plusieurs type de tickets peuvent être crée et pré configurer.

| <b>∮</b> LPI                | Accueil / G Assistance / O Tickets / Cabarits de ti     + Aguster Q Rechercher | Q Super-Admin<br>Entité racine (Arborescence) |
|-----------------------------|--------------------------------------------------------------------------------|-----------------------------------------------|
| Chercher dans le menu       |                                                                                |                                               |
| 🍄 Parc 🗸 🗸                  | Elements visualises * contient *                                               |                                               |
| භ Assistance ~              | 🖸 règle 🛛 📀 règle globale (+) groupe 🙀 Rechercher 🏠 📀                          |                                               |
| Tableau de bord             |                                                                                |                                               |
| ① <u>T</u> ickets           |                                                                                |                                               |
| + Créer un ticket           | r Actions 🕐 🔍 🧠 🖬 v                                                            |                                               |
| 🛆 Problèmes                 | □ NOM*                                                                         |                                               |
| Changements                 | Default                                                                        |                                               |
| 🔁 Planning                  | Demande d'assistance logiciel                                                  |                                               |
| C Statistiques              | O Demande d'installation de materiel                                           |                                               |
| ත් Tickets récurrents       | 20 V lignes / page De 1 à 3 sur 3 lignes                                       |                                               |
| 전 Changements<br>récurrents |                                                                                |                                               |

### 7) Test clients

#### 7.1 GLPI

Pour la mise en place du service GLPI, une machine virtuel linux avec l'OS Ubuntu 20.04 a été montée. Différents paquets ont dû être installés pour que GLPI fonctionne, Apache2 en tant que serveur WEB, PHP 7.4 avec des modules complémentaires et MySQL en tant que database. Après la mise à jour de la machine, l'attribution d'une adresse en IP fixe (192.168.76.3), le service était prêt, mais n'avait pas de solution de remonter d'inventaire prête. L'installation du plugin GLPI-inventory A donc été l'étape suivante et pour tester le serveur plusieurs tests ont été effectuer,

Un test de communication depuis le serveur vers un poste client a été effectué, l'inverse a été tester dans un autre temps.

| G     Authentification - GLPI     x     +       ←     →     C     ▲ Non sécurisé   sos.bt-dualya.fr |                                                       | v - ø ×<br>@★□≛: |
|----------------------------------------------------------------------------------------------------|-------------------------------------------------------|------------------|
|                                                                                                    | <b>G</b> LPI                                          |                  |
|                                                                                                    | Connexion à votre compte                              |                  |
|                                                                                                    | Identifiant                                           |                  |
|                                                                                                    | Mot de passe                                          |                  |
|                                                                                                    | Source de connexion<br>AD Nantes - Le Mans +          |                  |
|                                                                                                    | Se souvenir de moi                                    |                  |
|                                                                                                    | GLPI Copyright (C) 2015-2022 Teclib' and contributors |                  |

L'accès a la page web depuis un client est testé.

Et dernièrement, la liaison LDAP a l'Active Directory et ses tests de connexions avec les utilisateurs.

L'utilisateur Pierre ALAIN, sert à l'exemple, on peut observer que son profil est en self-service ce qui correspond à une utilisation basique de glpi avec seulement l'interface des tickets disponibles.

| P.AL | AIN          |   |
|------|--------------|---|
| ĉ    | Self-Service | < |

Pour un compte local, le type de profils super admin est bien celui qui apparait en premier.

| GLPI    | ADM-LOCAL       |
|---------|-----------------|
| Admin ≤ | 📯 Super-Admin < |

Plusieurs tickets sont créés et résolut pour tester la véracité et la compréhension des plusieurs tickets préparer.

| <b>G</b> LPI                                                                |   | Accueil      | / G Assistance / O Tickets + A     | jouter Q Recherche | r ] ☆ Listes ] 昂 Gabarits ] [ | 🛾 Kanban global 🛛 💿 Ticket | ts attendant votre validatio | Rec                   | hercher                 | Q Super-Admin<br>Entité racine (Arbore | iscence) MB |
|-----------------------------------------------------------------------------|---|--------------|------------------------------------|--------------------|-------------------------------|----------------------------|------------------------------|-----------------------|-------------------------|----------------------------------------|-------------|
| <ul> <li>Chercher dans le menu</li> <li>Parc</li> <li>Assistance</li> </ul> | • | 8<br>Tickets | ○ 6<br>Tickets entrants            | O<br>Tickets er    | D Tickets as                  | signés D                   | 🖬                            | O Tickets résolus     | 2<br>Tickets fermés     |                                        | 9 C         |
| <ul> <li>Tableau de bord</li> </ul>                                         |   |              |                                    |                    |                               |                            |                              |                       |                         |                                        |             |
| ① <u>T</u> ickets                                                           |   |              |                                    |                    |                               |                            |                              |                       |                         |                                        |             |
| + Créer un ticket                                                           |   |              | • Caractéristiques - Statut • es   | t • Non résolu •   |                               |                            |                              |                       |                         |                                        |             |
| 🛆 Problèmes                                                                 |   | 🕀 règle      | e 💿 règle globale (+) groupe 🚟 Rei | thercher 🏠 💿       |                               |                            |                              |                       |                         |                                        |             |
| Changements                                                                 |   |              |                                    |                    |                               |                            |                              |                       |                         |                                        |             |
| 🔁 <u>P</u> lanning                                                          |   |              | -                                  | ere entre          |                               |                            |                              |                       |                         |                                        |             |
| C Statistiques                                                              |   | 5 Actio      | ins 💿 🕼 💿 🖞 🛑 Q 📢                  | ₹. 🗗 -             |                               |                            |                              |                       |                         |                                        |             |
| ත් Tickets récurrents                                                       |   | 0 10         | TITRE                              | STATUT             | DERNIÈRE MODIFICATION *       | DATE D'OUVERTURE           | PRIORITÉ                     | DEMANDEUR - DEMANDEUR | ATTRIBUÉ À - TECHNICIEN | CATÉGORIE                              | TTR         |
| Changements<br>récurrents                                                   |   | 8            | Impossible d'avoir accès à GLPI    | Nouveau            | 2023-03-17 13:55              | 2023-03-17 13:55           | Haute                        | Harry ADM-Louis i     |                         |                                        |             |
| Gestion                                                                     | ~ | 7            | TEST PC-TECH                       | Nouveau            | 2023-03-17 13:52              | 2023-03-17 13:52           | Moyenne                      | Alain Pierre i        |                         | Problème matériel                      |             |
| 🖨 Outils                                                                    | ~ | 6            | Connexion a la session             | Nouveau            | 2023-02-01 00:35              | 2023-01-13 14:47           | Haute                        |                       |                         | Problème matériel                      |             |
| Administration                                                              |   | . 4          | Mon ecran ne marche plus           | Nouveau            | 2022-11-24 13:26              | 2022-11-23 09:50           | Haute                        |                       |                         |                                        |             |
| Configuration                                                               | - | 5            | Ma souris ne marche plus           | Nouveau            | 2022-11-24 13:26              | 2022-11-23 09:54           | Moyenne                      |                       |                         | Problème matériel                      |             |
|                                                                             |   | 3            | Carte mère H.S                     | Nouveau            | 2022-11-24 13:25              | 2022-11-23 09:49           | Haute                        |                       |                         | Problème matériel                      |             |
|                                                                             |   | 15           | ✓ lignes / page                    |                    |                               |                            | De 1 à 6 sur 6 lignes        |                       |                         |                                        |             |

### 8) Solution d'amélioration continue

Pour améliorer le service plusieurs point peuvent être re pensée.

Les agents glpi peuvent être déployer sur toute les surfaces, tablette, téléphone, serveur etc... Les agents peuvent aussi collecter les données des équipement réseau. Ils peuvent aussi faire du déploiement d'applicatif via leur interface.

#### 9) Conclusion

La plateforme de ticketing GLPI, est mis en production et est accessible par tous.

La remonter des équipements est bien faite dans la base de données GLPI.

#### Annexes

#### Annexe 1

| Serveur / PC            | Identifiants / MDP                       |
|-------------------------|------------------------------------------|
|                         | Sur la machine : user / 8yT3ch*Du4ly4    |
|                         | Sur le GLPI : ADM-local / 8yT3ch*S0Sglp! |
|                         | Avec l'AD : ADM-dualya / 8yT3ch*Du4ly4   |
|                         | ADM-EST-DION / 6uJ9yd4!.FtK5*            |
| SV03-GLPI01-SP01-BYTECH | ADM-LOU-HARRY / 2W6*.hM4@6hgQn           |
|                         | ADM-PIE-SABORD / c4*!4YTb6sGb5@          |
|                         | ADM-REM-LOISEAU / B6R4d?x2.Z*b2p         |
|                         | l.betti / @8BhVw!.x6Z5u2                 |
|                         | ADM-EST-DION / 6uJ9yd4!.FtK5*            |
|                         | ADM-LOU-HARRY / 2W6*.hM4@6hgQn           |
|                         | ADM-PIE-SABORD / c4*!4YTb6sGb5@          |
| Compte utilisateur      | ADM-REM-LOISEAU / B6R4d?x2.Z*b2p         |
|                         | l.betti / @8BhVw!.x6Z5u2                 |
|                         | b.ludwig / @2c2r6ys*B4G?N                |
|                         |                                          |

#### Annexe 2

| Unité d'Organisation | Sous OU           | Utilisateurs        |
|----------------------|-------------------|---------------------|
|                      | Administratif     | B.ludwig            |
|                      | Administrati      | P.alain             |
|                      | Communication     | J.cailleau          |
|                      |                   | L.betti             |
|                      | Développement     | L.premier           |
|                      |                   | L.koute             |
|                      | <b>D</b>          | A.patrice           |
| Nantas               | Direction         | C.andré             |
| inantes              |                   | E.dion              |
|                      | In farma at inves | L.harry             |
|                      | Informatique      | P.sabord            |
|                      |                   | R.loiseau           |
|                      |                   | E.linder            |
|                      | Duration          | J.renaud            |
|                      | Production        | J.solweig           |
|                      |                   | L.pierre            |
|                      | Administratif     | J.salomon           |
|                      | Production        | B.jeandu            |
| Le Mans              |                   | L.paris             |
|                      |                   | R.penmarque         |
|                      |                   | S.diene             |
|                      |                   | ADM-dualya          |
|                      |                   | ADM-ANT-CHAIGNARD   |
|                      |                   | ADM-MAT-BASTARD     |
| Administratour       | /                 | ADM-ANT-MORIN       |
| Auministrateur       |                   | ADM-KIL-REBOUILLEAU |
|                      |                   | ADM-EST-DION        |
|                      |                   | ADM-LOU-HARRY       |

|  | ADM-PIE-SABORD  |
|--|-----------------|
|  | ADM-REM-LOISEAU |
|  |                 |